## MANUAL FOR WEBSITE DEVELOPMENT USING **WORDPRESS FOR VIDEO GALLERY** SITE

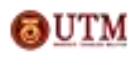

Copyright © by Corporate Web Communication Unit, Office of Corporate Affairs, Universiti Teknologi Malaysia

## Videos

Step by step tutorial on how to add videos

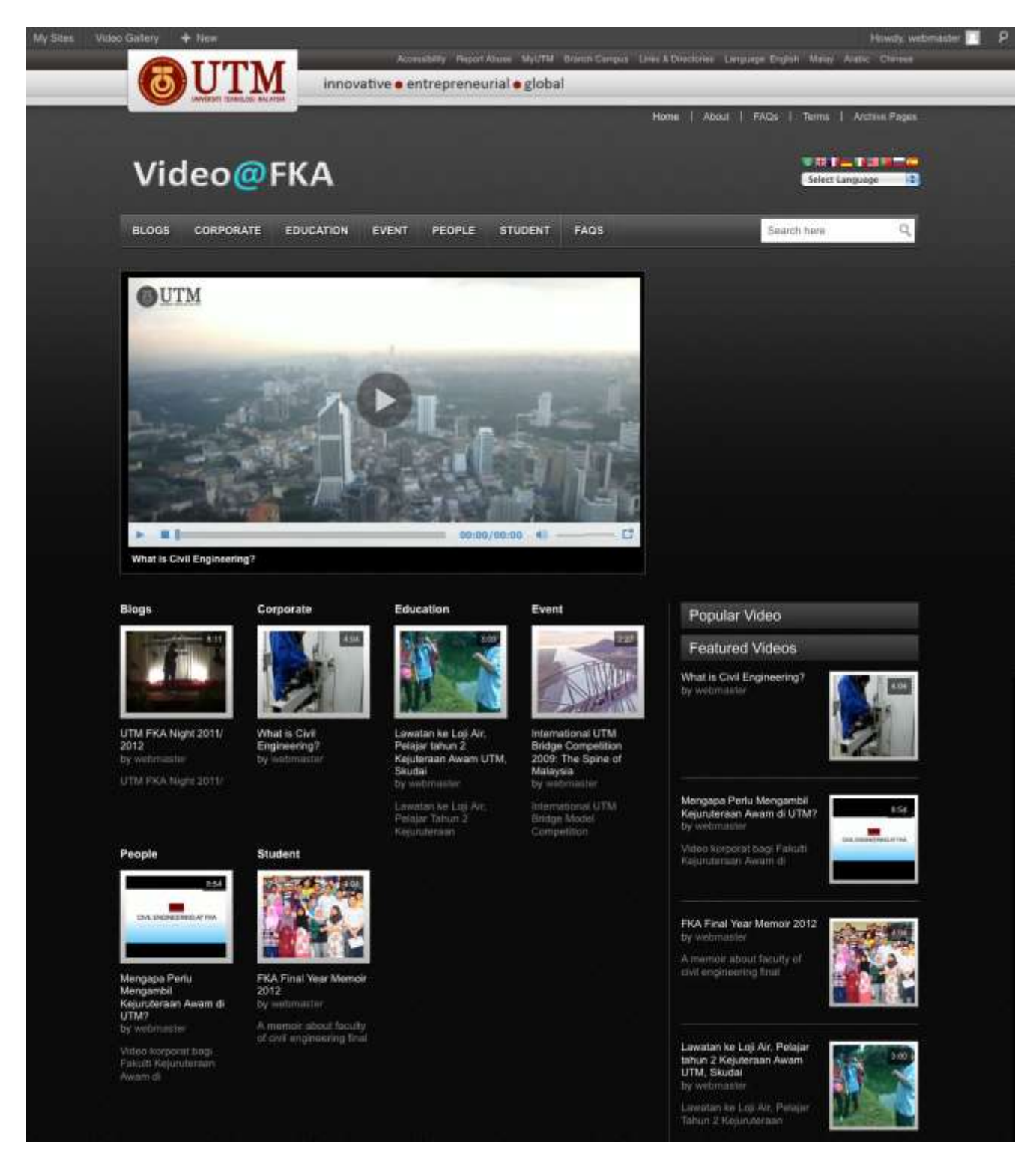

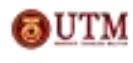

Copyright © by Corporate Web Communication Unit, Office of Corporate Affairs, Universiti Teknologi Malaysia

Video Gallery + New View Video Dashboard Add New Video Posta Mengapa Perlu Mengambil Kejuruteraan Awam di UTM? Publish Media d<sup>2</sup> Links Permatink: http://coid.atm.my/video/videos/mengapia-penu-...an-ewem-di-utm/ Edit / Vew Video Save Draft Pip Pages Upked/Insert 108 Visual HTML Status: Dealt Edit 00 Com B / - E E 4 B # # 2 2 2 用 型・目間 Visibility: Public Edit C Video korporat bagi Fakulti Kejuruternan Awam di UTM, Johor Malaysia. ff) Publish immediately Edit 2 Video Add Video Move to Trash (6) Pub Category Thus Category 5 Appearance All Category Mist Lised **S** Plugins E. Users People Elogs To Tools Gorporate Education IT Settings Entertaine Event Furny Heath [] Uning Path: p Local Word court: # Draft saved at 10.11.04 am. Last edited by webmaster on September 3, 2012 at 3.12 pm + Add New Category Video Custom Settings Tags Custom Video code Add Separate days with comman AVbOh2LV6423Y/HT3Qs flv&preview\_image=http://utmotion.utm.my/utmotion/uploads/player\_thumbs .... /uVbQh2LVe4Z3Y/HT3Q9 (pg&backgcolor+FFFFF&autoplay=false&url\_logo=http://utmotion.utm.my/u Ohoose from the most used tags Amages/blayerlogos/logo-player.png&logo+log\_ieft&floating\_mavbar+faise&color\_nav\_bar\_top=0x478dc2& color\_nav\_bar\_bottom=dxE7EBEC&ads\_background\_color=dx000CCFF&ads\_border\_color=dxCCCCCC& Featured Image Enter Embedded code for actes. Exercise "You can get the code from youtube, eitness etc. eet Video Time scream wideo playback time (as.2:02,2:42) CIVIL ENGINEERING AT FKA Video Author Twitter ID Twitter ID (as http://twitter.com/templatic) Video Author Facebook ID Bemake testated image Facebook ID (ex.http://facebook.com/templatic) Excerpt Excerpts are optional hand-crafted summaries of your content that can be used in your theme. Learn more about minual excerpts.

Go to wp-admin > Video > Add Video

- 1. Add Video Title
- 2. Add Description
- 3. Add Custom Video code
- 4. Insert Featured Image
- 5. Select Video Category from the list provided
- 6. Publish Video

Copyright © by Corporate Web Communication Unit,Office of Corporate Affairs,Universiti Teknologi Malaysia